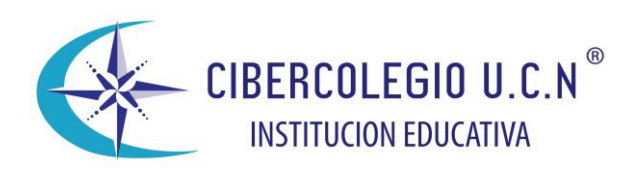

## Instalacion de Windows Live Messenger 2011

A continuación se presenta paso a paso, como descargar esta herramienta sincrónica básica y elemental para lograr una buena interacción con facilitadores y compañeros

1. Lo primero es descargarnos el nuevo programa desde:

http://explore.live.com/windows-live-essentials-beta

2. Luego de tener el instalador en nuestro computador procedemos a ejecutarlo.

| 😙 Control de cuentas de usuario                                                                    |                                                 |                                                                                           | ×                         |  |  |
|----------------------------------------------------------------------------------------------------|-------------------------------------------------|-------------------------------------------------------------------------------------------|---------------------------|--|--|
| ¿Desea permitir que este programa realice cambios en<br>el equipo?                                 |                                                 |                                                                                           |                           |  |  |
| 4                                                                                                  | Nombre del p<br>Editor compro<br>Origen del arc | orograma: Windows Live Esse<br>obado: <b>Microsoft Corpor</b><br>chivo: Descargado de Int | entials<br>ation<br>ernet |  |  |
| Mostrar detalles                                                                                   |                                                 |                                                                                           | No                        |  |  |
| Deseo ayuda para decidir         Cambiar la frecuencia con la que aparecen estas<br>notificaciones |                                                 |                                                                                           |                           |  |  |

3. Se nos pedirá seleccionar entre dos métodos de instalación del Windows Live Messenger 2011. El primer método instalara todo lo que incluye el paquete de Microsoft Essentials, el segundo método nos permitirá seleccionar que cosas queremos instalar.

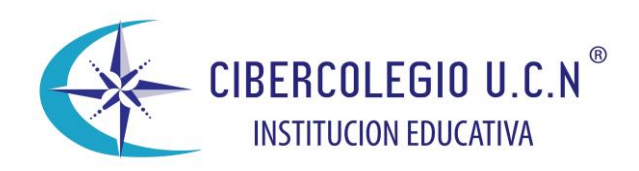

| N Windows Live Essentials Beta                                                                                                    |
|----------------------------------------------------------------------------------------------------|
|                                                                                                    |
|                                                                                                    |
| ¿Qué deseas instalar?                                                                                                    |
| Los programas existentes de Windows Live se cerrarán y se actualizarán de forma automática a la última<br>versión.                                                                                                    |
| Instalar todos los componentes de Windows Live Essentials (recomendado)<br>Windows Live Essentials incluye: Messenger, Mail, Writer, Galería fotográfica, Movie Maker, Sync,<br>Protección infantil, Barra de Bing, Outlook Connector y Messenger Companion.                                                               |
| Elige los programas que deseas instalar                                                                                                    |
|                                                                                                    |
|                                                                                                    |
|                                                                                                    |
|                                                                                                    |
| Al hacer clic en la opción de instalación, aceptas el acuerdo de servicio y la declaración de privacidad de<br>Microsoft. Recibirás las futuras actualizaciones de Microsoft Update para estos programas y otros programas de<br>Microsoft. Este software también podrá descargar algunas actualizaciones automáticamente. |
| Privacidad Acuerdo de servicio Más información                                                                                                    |

4. Si seleccionamos la segunda opción que es la que personalmente recomiendo, en esta pantalla podremos seleccionar lo que queremos instalar en nuestro sistema y acorde a nuestras necesidades.

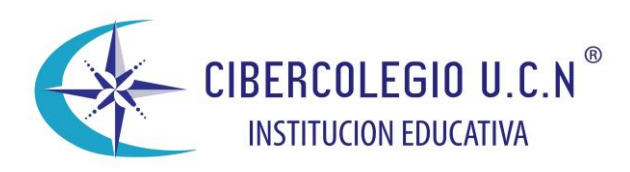

| Nindows Live Essentials Beta                                                                                            |                                   |  |  |  |  |  |
|----------------------------------------------------------------------------------------------------|-----------------------------------|--|--|--|--|--|
| Selecciona los programas que deseas instalar<br>Los programas de Windows Live abiertos se cerrarán de forma automática. |                                   |  |  |  |  |  |
| Se instalarán estos programas                                                                                           |                                   |  |  |  |  |  |
| 🔽 📺 Mail                                                                                                    | 🕢 🕐 📓 Photo Gallery y Movie Maker |  |  |  |  |  |
| 🗹 🚽 Writer                                                                                                    | 🔽  Sync                           |  |  |  |  |  |
| 🕢 🦓 Protección infantil                                                                                                 | 🐼 🜔 Barra de Bing                 |  |  |  |  |  |
| 🕢 🚳 Messenger Companion                                                                                                 |                                   |  |  |  |  |  |
| Se actualizarán estos programas                                                                                         |                                   |  |  |  |  |  |
| Messenger                                                                                                    |                                   |  |  |  |  |  |
|                                                                                                    |                                   |  |  |  |  |  |
|                                                                                                    | Atrás Instalar                    |  |  |  |  |  |

5. Luego de seleccionar lo que deseamos instalar procedemos con la opción "Instalar" el proceso de instalación puede tomar algunos minutos dependiendo de tu computador y sobretodo la velocidad de la conexión a internet.

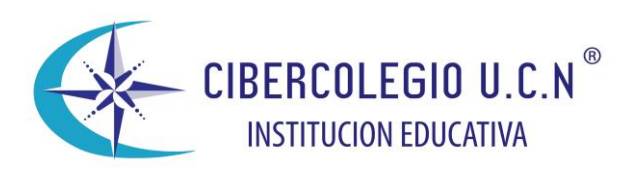

| Windows Live Essentials Beta            |          |
|-----------------------------------------|----------|
| Instalando Windows Live Essentials Beta |          |
|                                         |          |
| Ver detalles                            | Cancelar |

tenemos instalado nuestro nuevo messenger, Así que ahora nos dirigimos a Todos Los Programas > Windows Live Messenger Beta y ya desde esta ventana empezaremos a ver los cambios de la nueva versión.

Esperamos a que el instalador de Windows Live Essentials descargue e instale todos los componentes. Nuevamente la espera dependerá de la velocidad de descarga y la potencia de nuestro equipo.

| Policiaise about |
|------------------|
| s                |

Una vez concluido el proceso, debemos reiniciar el equipo para poder disfrutar de los programas instalados.

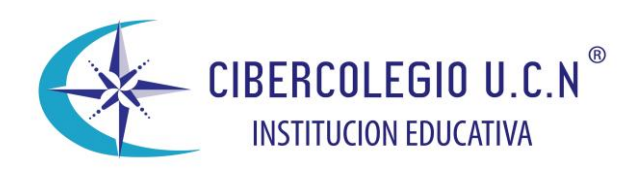

| 🛃 Windows Live Essentials Beta                              |                                                                                                    |
|-------------------------------------------------------------|----------------------------------------------------------------------------------------------------|
| ¿NOS CONOCEMOS?<br>Inicia sesión con tu Windows Live ID par | a empezar a conectarte con tus amigos en Messenger.                                                                                                    |
| 8                                                           | <ul> <li>ejemplo555@hotmail.com</li> <li>Contraseña</li> <li>¿No puedes obtener acceso a tu cuenta?</li> <li>Recordar mi Id. y contraseña</li> <li>Iniciar sesión automáticamente</li> <li>Convertir este equipo en mi equipo de confianza, de manera que pueda restablecer con facilidad una contraseña que haya olvidado o que me hayan robado. ¿Qué es esto?</li> <li>Iniciar sesión</li> <li>La dirección de correo electrónico de Messenger, Hotmail o Xbox LIVE es tu Windows Live ID. ¿No tienes uno? Registrate</li> </ul> |
| Privacidad                                                  |                                                                                                    |

7. Luego de iniciada la sesión Windows Live Messenger 2011 nos preguntara si queremos también asociar nuestra cuenta de Facebook o Myspace. Al asociar nuestras cuentas podremos hacer casi todo lo que hacemos en la red social pero desde la interface de Windows Live Messenger. Podremos comentar, chatear, subir contenidos, actualizar estados ETC.

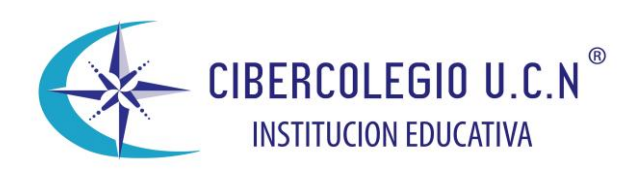

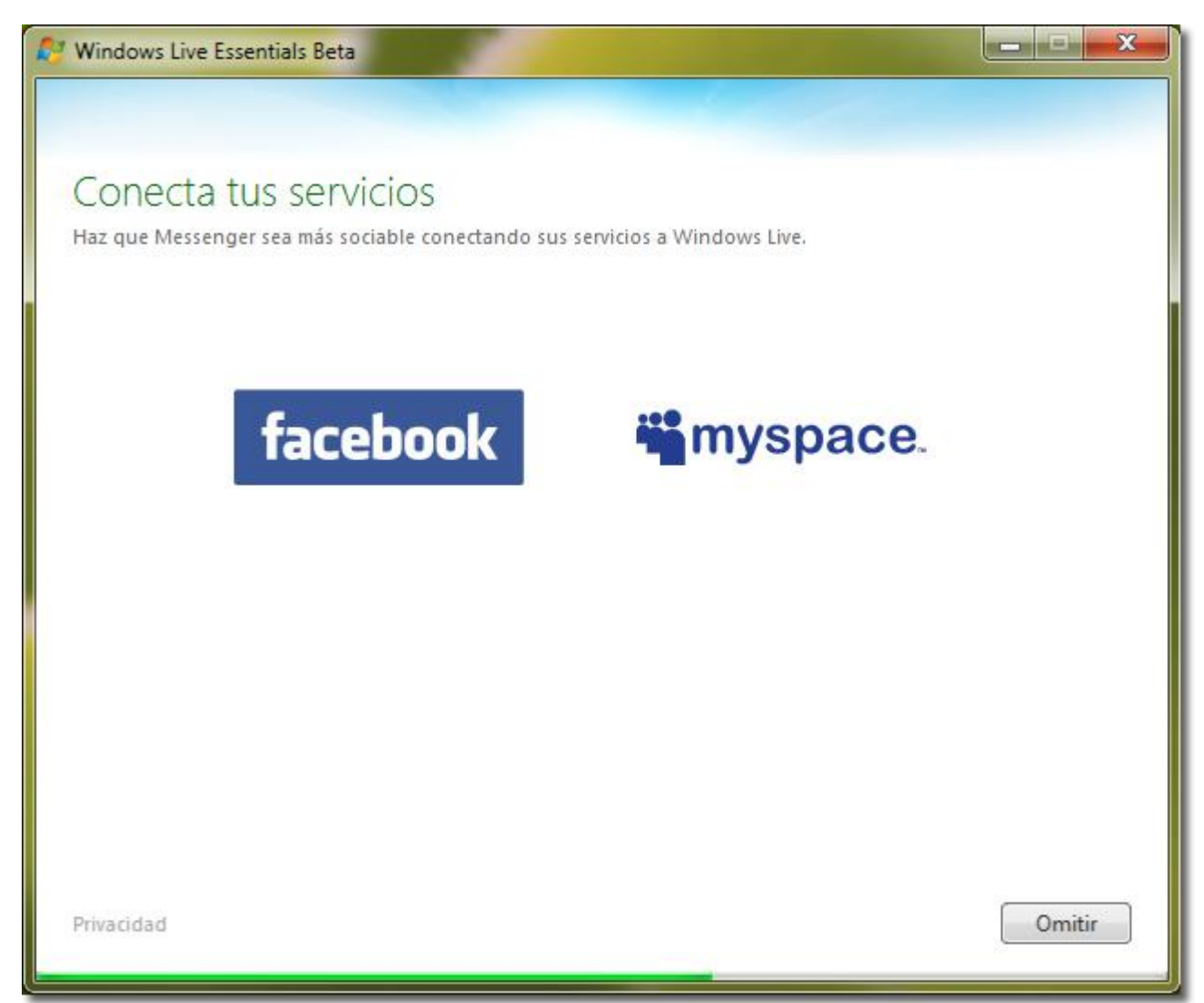

8. Procedemos a configurar las opciones de privacidad donde tendremos 4 opciones dispoibles:

**Público:** Todo el mundo puede ver mis cosas y mi actividad, Todo el mundo puede encontrarme en Search y ver mi perfil

Limitado: Solo mis amigos pueden ver mi actividad y mis cosas, Todo el mundo puede encontrarme en Search y ver mi perfil

**Privado**: Solo mis amigos pueden ver mi actividad y mis cosas, Otras personas no pueden encontrarme en Search ni ver mi perfil

Mi configuración actual: Guardar la configuración que he estado usando

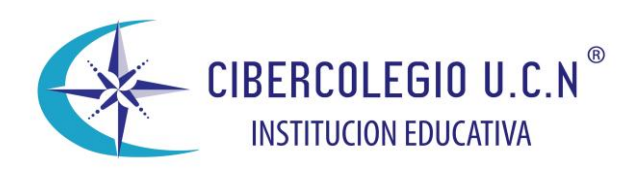

| 🚱 Windows Live Essentials Beta                                                                                                    |   |  |  |  |
|----------------------------------------------------------------------------------------------------|---|--|--|--|
|                                                                                                    | ٦ |  |  |  |
|                                                                                                    |   |  |  |  |
| Configurar opciones de privacidad                                                                                                    |   |  |  |  |
| El nombre, la imagen y la lista de amigos se comparten en las aplicaciones fundamentales de Windows Live y<br>en la página web del perfil. Asegúrate de estar compartiendo la información correcta con las personas<br>adecuadas. Solo tienes que elegir un nivel y nosotros haremos el resto. |   |  |  |  |
|                                                                                                    |   |  |  |  |
| Público                                                                                                    |   |  |  |  |
| Todo el mundo puede ver mis cosas y mi actividad<br>Todo el mundo puede encontrarme en Search y ver mi perfil                                                                                                    |   |  |  |  |
| Limitado                                                                                                    |   |  |  |  |
| Solo mis amigos pueden ver mi actividad y mis cosas<br>Todo el mundo puede encontrarme en Search y ver mi perfil                                                                                                    |   |  |  |  |
| Privado                                                                                                    |   |  |  |  |
| Solo mis amigos pueden ver mi actividad y mis cosas<br>Otras personas no pueden encontrarme en Search ni ver mi perfil                                                                                                    |   |  |  |  |
| Mi configuración actual                                                                                                    |   |  |  |  |
| Guardar la configuración que he estado usando                                                                                                    |   |  |  |  |
|                                                                                                    |   |  |  |  |
| Privacidad                                                                                                    |   |  |  |  |
|                                                                                                    |   |  |  |  |

Y eso es todo. Ya tenemos instalado y configurado nuestro Windows Live Messenger 2011 el cual a mi parecer tiene una interface mucho mas agradable,

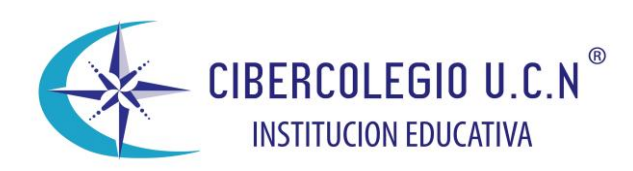

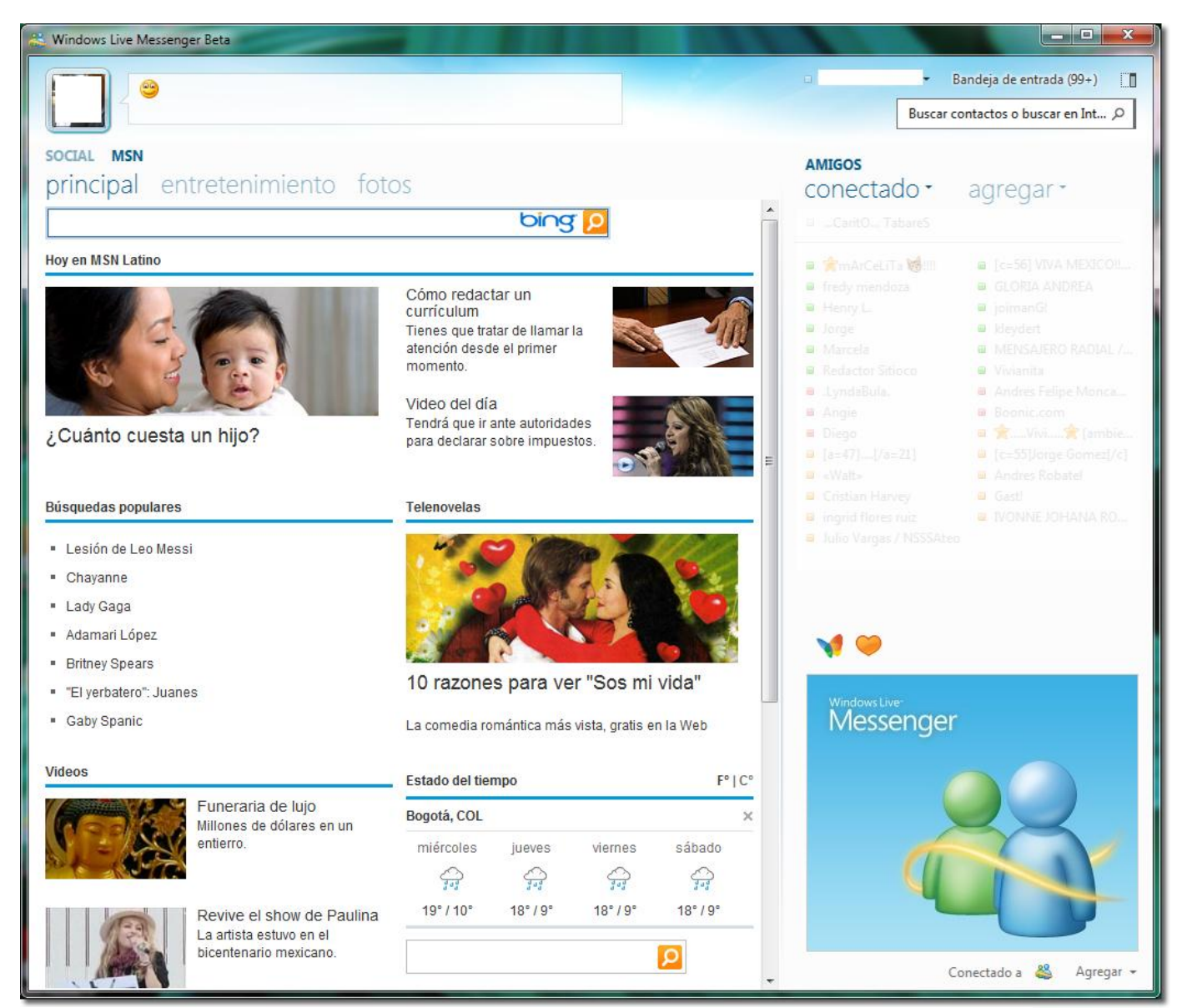

## Fuentes de consulta:

http://www.xbil.com/como-instalar-windows-live-messenger-2011.html

http://www.conecta-pc.es/internet/descargar-instalar-windows-live-messenger-2011.html